## **Dual Credit Registration Procedure**

- 1. Open an Internet browser (Chrome, Firefox or Safari).
- 2. Go to <u>www.mvcc.edu/dualcredit</u> (check your spelling if you get an error).
- 3. Enter your personal information in the top section of the page:
  - a. All personal information must be completed, except for Social Security Number, which is optional.
  - b. Please provide a personal email address.
    - We will send your MVCC SIRS login information to the email address you provide (SIRS is where your records are housed).
  - c. Your date of birth must be in the format **mm/dd/yyyy**. Do NOT put parenthesis around your date of birth.
  - d. Do NOT put dashes in your Social Security Number.
    - You can submit the form without your Social Security Number.
- 4. Enter your course information:
  - a. Your semester is **202008** (in the dropdown menu).
  - b. The **CRN**, **Course #** and **Course Title** will be provided by your teacher.
  - c. If you are taking more than one Dual Credit class with MVCC this semester (Fall 2020), you can enter all courses on this form.
- 5. Scroll down to the "Ethnicity/Goals" section.
  - a. Choose an Ethnicity.
  - b. Choose a Race.
  - c. Select the Primary Educational Objective that applies to you (if you are not sure, check the "uncertain" option at the bottom).
- 6. Double check your form for accuracy.
- 7. Click SUBMIT.

Your registration is complete and MVCC has received your form once you see the screen with a **GREEN BANNER** that reads:

## "THANK YOU FOR SUBMITTING YOUR MVCC DUAL CREDIT REGISTRATION"